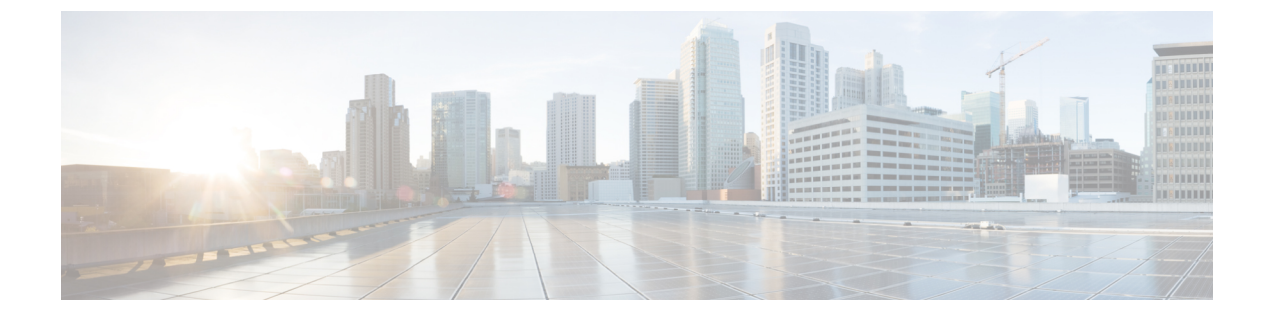

# UCS シャーシ プロファイルの設定

- UCS シャーシ プロファイルの概要 (1ページ)
- シャーシプロファイルの作成(2ページ)
- UCS シャーシ プロファイルの詳細 (2ページ)

### UCS シャーシ プロファイルの概要

### UCS シャーシ プロファイルの概要

UCS シャーシプロファイルは、シャーシ ポリシーを作成し、Intersight 管理モード(IMM)が 要求するシャーシに関連付けることを可能にします。シャーシプロファイルがシャーシに関連 付けられると、Cisco Intersight は自動的にシャーシ プロファイルのポリシーで指定された設定 に一致するようにシャーシを設定します。シャーシ関連ポリシーは、作成時または作成後にプ ロファイルに関連付けることが接続できます。

#### C)

- **重要** ・シャーシプロファイル機能は、次の場合にのみ Cisco Intersight で使用できます。
  - Cisco Intersight の Essentials ライセンスがインストールされている。
  - •アカウント管理者またはサーバ管理者のいずれかである。
  - シャーシプロファイルにアタッチされたポリシーは、プロファイルの作成前に作成することも、プロファイルの作成中に作成することもできます。
  - ・展開後にシャーシポリシーが変更されると、シャーシプロファイルは[変更保留(Pending Changes)]状態に設定されるので、変更されたポリシーを手動でシャーシに再度関連付け る必要があります。
  - シャーシポリシーは、シャーシ内の両方の入出力モジュール (IOM) に適用されます。いずれかのIOMにだけポリシーを適用できない場合でも、シャーシポリシーの関連付けワークフローは失敗します。

## シャーシ プロファイルの作成

シャーシプロファイルは、再利用可能なポリシーを使用してシャーシを設定します。

- ステップ1 Cisco ID で Cisco Intersight にログインし、管理者ロールを選択します。
- ステップ2 [プロファイル (Profiles)]>[シャーシ プロファイル (Chassis Profiles)]タブに移動し、[USC シャーシプ ロファイルの作成 (Create UCS Chassis Profile)]をクリックします。
- ステップ3 [全般(General)]ページで、組織を選択し、プロファイルの名前を入力します。必要に応じて、プロファ イルの識別に役立つ短い説明とタグ情報を含めます。タグは key: value 形式である必要があります。たと えば、Org: IT または Site: APJ などです。
- ステップ4 [シャーシ割り当て (Chassis Assignment)]ページで、[シャーシプロファイル (Chassis Profile)]にシャー シを割り当てます。[後で割り当てる (Assign Later)]をクリックして、後でシャーシプロファイルにシャー シを割り当てることもできます。
- ステップ5 [次へ (Next)] をクリックします。
- ステップ6 [シャーシ設定(Chassis Configuration)]ページで、必要なポリシーをアタッチし、[次へ(Next)]をク リックします。
- **ステップ7**[サマリー(Summary)]ページで、[UCS シャーシプロファイル]とそれに関連付けられているポリシーの 詳細を確認します。
- ステップ8 [展開(Deploy)]をクリックして、割り当てられたファブリックインターコネクトに [UCS シャーシプロ ファイル] を展開します。

### UCS シャーシ プロファイルの詳細

**[UCS シャーシプロファイルの詳細(UCS Chassis Profile Details)**]ページでは、次の操作を実行できます。

- ・シャーシプロファイル [アクション(Action)]の実行:
  - •[展開(Deploy)]: ファブリック インターコネクト ペアにシャーシ プロファイルを 展開します。
  - •[編集(Edit)]:シャーシプロファイルのプロパティを編集します。
  - [シャーシの割り当て解除(Unassign Chassis)]:ファブリックインターコネクトペア からシャーシプロファイルの割り当てを解除します。
- ・UCS シャーシプロファイルの [詳細(Details)]の表示:
  - •[ステータス(Status)]:ファブリックインターコネクトペアでのシャーシプロファ イルの展開のステータス。

• OK

- ・[未割り当て(Not Assigned)]
- ・未展開(Not Deployed)
- •[失敗(Failed)]
- ・[変更を未展開(Not Deployed Changes)]
- •[名前(Name):シャーシプロファイルの名前。
- •[シャーシ(Chassis)]:シャーシの詳細。
- •[最終更新日(Last Update)]:シャーシプロファイルが最後に更新された日時。
- •[説明(Description)]:シャーシプロファイルの説明。
- •[組織(Organization)]: 選択した組織が表示されます。デフォルトの組織を設定するには、[デフォルト(default)]をクリックします。
- •[タグ(Tags)]: デフォルトでは、選択したオブジェクトの既存のタグが表示されま す。新しいタグを追加するか、既存のタグを変更するには、[設定(Set)]をクリック します。
- ・シャーシプロファイルにアタッチされている [ポリシー (Policies)]を表示します。

I

翻訳について

このドキュメントは、米国シスコ発行ドキュメントの参考和訳です。リンク情報につきましては 、日本語版掲載時点で、英語版にアップデートがあり、リンク先のページが移動/変更されている 場合がありますことをご了承ください。あくまでも参考和訳となりますので、正式な内容につい ては米国サイトのドキュメントを参照ください。